## ATTIVITÀ COME CONSEGNARE

Questo è quanto vedete una volta entrati nella vostra classe. Come potete vedere ci sono molte schede che servono a a voi studenti e a noi docenti per collaborare, eseguire i compiti, fare delle verifiche, vedere i voti e i commenti dell'insegnante.

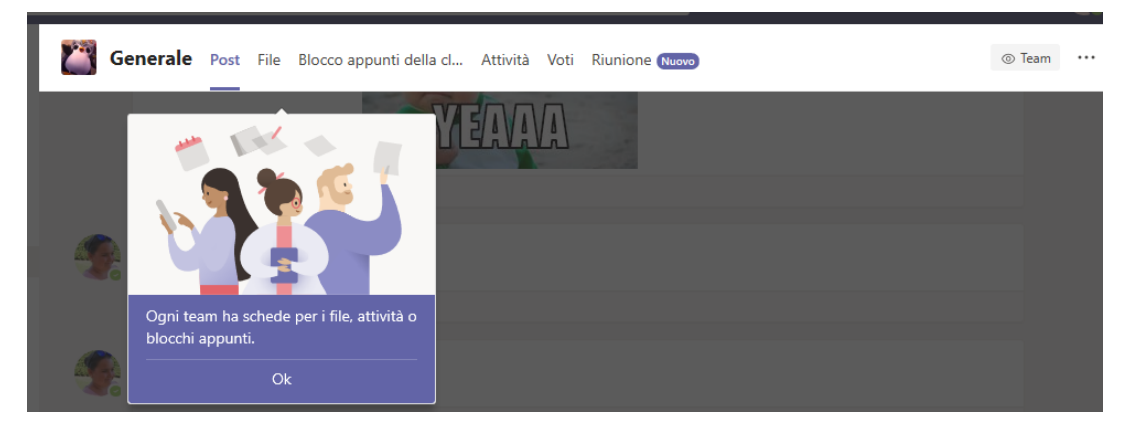

Post: è la chat di classe, qui convergono tutti i messaggi che lasciate voi studenti e noi docenti anche quelli postati durante le lezioni on line.

File: sono inseriti tutti i file a disposizione di tutti questo è il tutorial su acrobat reader che è stato consegnato.

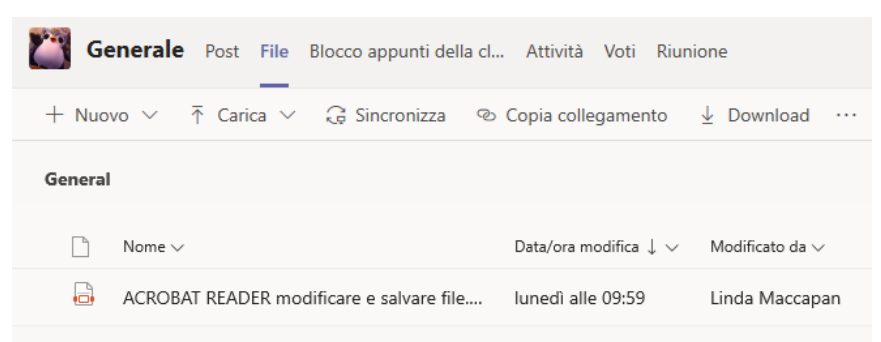

Blocco appunti della classe: Vedremo in seguito con un tutorial a parte il possibile utilizzo e la condivisione. Concentriamoci su **ATTIVITÀ**:

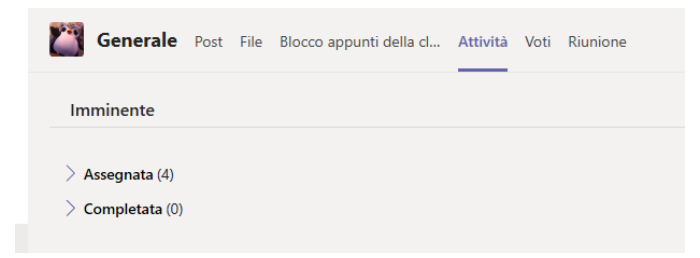

Tre sono le voci:

Imminente: sono le attività che il docente ha postato, si suddividono in assegnate e completate.

| Imminente                                                                   |                   |
|-----------------------------------------------------------------------------|-------------------|
| <ul> <li>✓ Assegnata (4)</li> <li>Visualizza le attività scadute</li> </ul> |                   |
| Gabbianella<br>Scaduto ieri alle 23:59                                      | Oltre la scadenza |
| Esercitazione avverbi<br>Scaduto ieri alle 23:59                            | Oltre la scadenza |
| Espressioni senza parentesi<br>Scaduto ieri alle 23:59                      | Oltre la scadenza |
| <b>La Chiesa oggi</b><br>Scade il 27 aprile 2020 23:59                      | 10 punti          |
| > Completata (0)                                                            |                   |

In questo caso l'alunno ha 4 attività assegnate, tre sono già scadute e una è in scadenza. È consigliato eseguire subito il proprio lavoro o comunque non farlo scadere.

Vediamo ora come fare, dopo aver svolto il proprio lavoro, come fare per consegnarlo.

| Indietro                                                        | L\$) | Consegna |
|-----------------------------------------------------------------|------|----------|
| La Chiesa oggi<br>Scade il 27 aprile 2020 23:59                 |      |          |
| Istruzioni                                                      |      |          |
| 1) Scarica la scheda allegata (decidi se usare il mio elaborato |      |          |
| 2) Completa la scheda operativa.                                |      |          |
| 3) Consegna (anche con foto) il lavoro svolto.                  |      |          |
| Materiale di riferimento                                        |      |          |
| 🔓 La Chiesa oggi cl.5.pdf 🛛 🚥                                   |      |          |
| II min lawar                                                    |      |          |
|                                                                 |      |          |
| Aggiungi iavoro                                                 |      |          |
|                                                                 |      |          |

Questo è il compito che anche voi dovete consegnare. Come vedete c'è la descrizione del lavoro, la consegna, e se il compito verrà valutato

Prima cosa da fare visualizzare il compito avete più possibilità in base alla tipologia di documento:

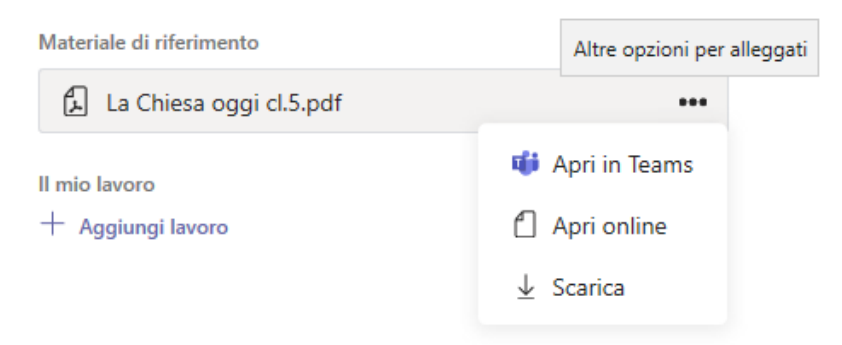

1. Se è un file in pdf può anche non avere la possibilità di essere immediatamente visualizzato per cui il consiglio è quello di scaricarlo sul proprio dispositivo

## Se invece il documento è un file di testo

| Il mio lavoro     |                       |
|-------------------|-----------------------|
| gabbianella.docx  | •••                   |
| + Aggiungi lavoro | 📫 Apri in Teams       |
|                   | 🚾 Apri in Word        |
|                   | 💶 Apri in Word Online |
|                   | ⊥ Scarica             |

Potrete sempre aprirlo in teams, in word, oppure da word on line (vi ricordo che la piattaforma office 365 vi mette a disposizione on line tutti i programmi della suite office di Microsoft senza doverla scaricare o acquistare).

| 🖻 gabbianella.docx |                                                                                                    | Chiudi   |
|--------------------|----------------------------------------------------------------------------------------------------|----------|
| Word               | 🔓 Modalità di accessibilità 🛛 틙 Strumento di lettura immersiva 🛛 🖍 Modifica documento 🕶                                                       | 🖶 Stampa |
|                    |                                                                                                    |          |
|                    |                                                                                                    |          |
|                    | 1 Leggi il testo e riquadra la parte in cui è scritta la trama del libro.                                                                     |          |
|                    | STORIA DI UNA GABBIANELLA E DEL<br>GATTO CHE LE INSEGNÒ A VOLARE                                                                              |          |
|                    | Il libro di Sepúlveda si apre con il tuffo di una gabbiana, in cerca di                                                                       |          |
|                    | cibo, nel Mare del Nord. Riemersa, scopre di essere rimasta sola, lo<br>stormo è lontano, e si trova imprigionata in una macchia di petrolio. |          |
|                    | Spicca però il volo e, con sforzo, raggiunge Amburgo, dove                                                                                    |          |

Ecco il file .docx aperto in team

Come potete vedere ci sono diversi strumenti uno molto interessante che vi può aiutare (se il documento è stato creato come file di testo e non è una immagine), è **STRUMENTO DI LETTURA IMMERSIVA** 

Vi invito a provarlo.

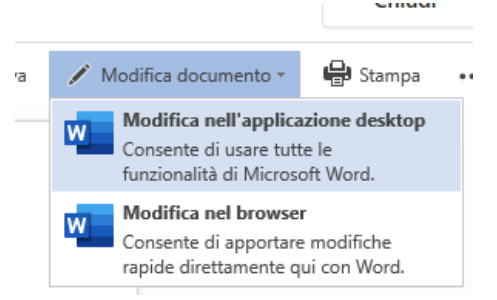

Cliccando su MODIFICA DOCUMENTO vi rimanderà alle scelte precedenti chiedendo se volete modificarlo on line o utilizzare l'applicazione sul vostro computer.

Potete quindi decidere quello che va meglio per voi. Naturalmente una volta modificato il documento va salvato.

Quando avete completato il vostro lavoro dovrete poi CONSEGNARLO. Non importa se ci avete lavorato sul pc oppure lo avete scaricato, stampato e compilato a mano, potete anche fotografarlo e se avete l'app di teams sul telefonino o sul tablet potete comunque consegnare. La procedura è sempre la stessa.

🚯 Carica da questo dispositivo

Nella finestra che vi si aprirà scegliete

Si apre la finestra di dialogo dove andrete a scegliere il file, una volta scelto click su APRI

|          |          | Apri                               |             |                                           |                    |              |
|----------|----------|------------------------------------|-------------|-------------------------------------------|--------------------|--------------|
|          |          | ← → * ↑ 🗸                          | > Qı        | uesto PC > Download > ~                   | ට Cerca in Downloa | o, bi        |
|          |          | Organizza 👻 🕴                      | luova c     | artella                                   | -                  | - 🖬 🤅        |
| len one  | Drive    | 🗸 💻 Questo PC                      | ^           | Nome                                      | Ultima modifica    | Тіро         |
| + Nuo    | ovo file | > 📃 Desktop                        |             | ∨ Oggi (3)                                |                    |              |
| Q. C.I.  |          | > 🖹 Documenti                      |             | 🛃 La Chiesa oggi cl.5                     | 23/04/2020 18:02   | Adobe Acro   |
| `© Colli | egame    | > 🕹 Download                       |             | auanti_quadrati_ci_sono (1) jasmine forn  | 23/04/2020 14:51   | Documente    |
|          |          | > 📰 Immagini                       |             | Cisco_WebEx_Add-On                        | 23/04/2020 14:40   | Applicazior  |
| о≏о т    |          | > 👌 Musica                         |             | ~ All'inizio della settimana (12)         |                    |              |
|          |          | > 🧊 Oggetti 3D                     |             | pon-smart-class_matrice_campustore        | 21/04/2020 23:42   | Foglio di la |
|          |          | > 📕 Video                          |             | divisioni                                 | 21/04/2020 17:10   | Documente    |
|          |          | > 📥 Windows (C                     | 0           | gi pon-smart-class_matrice_20200420_5 (2) | 21/04/2020 16:50   | Foglio di la |
|          |          | E LENOVO (D:                       | í.          | C2 matrice bando pon smart class 20200    | 21/04/2020 15:46   | Foglio di la |
|          |          |                                    | E-A         | 🐻 ccsetup565                              | 21/04/2020 08:18   | Applicazion  |
|          |          | <ul> <li>Jinda (Valiela</li> </ul> | -)<br>-) (7 | pon-smart-class_matrice_20200420_5 (1)    | 20/04/2020 17:24   | Foglio di la |
|          |          | > 👱 linda (\\disk                  | s) (2 🗸     | <                                         |                    | 3            |
|          |          |                                    | Nom         | e file:                                   | V Tutti i file     | 、<br>、       |

Al termine del caricamento si evidenzierà il pulsante FATTO

|                              |  |  | 2 |
|------------------------------|--|--|---|
| Carica da questo dispositivo |  |  |   |
|                              |  |  |   |
| 🔓 La Chiesa oggi cl.5.pdf    |  |  |   |
| Caricato                     |  |  |   |
|                              |  |  |   |
|                              |  |  |   |
|                              |  |  |   |
|                              |  |  |   |
|                              |  |  |   |
|                              |  |  |   |

Sarete quindi riportati nella pagine d'inizio dove adesso vedrete due file con lo stesso nome: il primo è quello assegnato dal docente, il secondo è il vostro con tutte le modifiche. A questo punto in alto a destra trovate il pulsante CONSEGNA e se siete in ritardo ve lo farà notare. (5)

Annulla

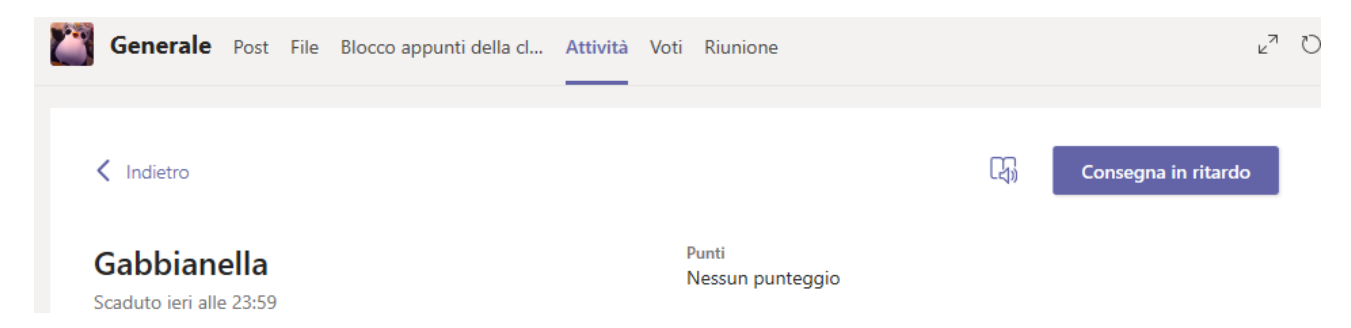

Una simpatica animazione vi farà capire che tutto è andato a buon fine, potrete ancora annullare la consegna per un'ultima controllata, poi dovrete ricliccare su consegna.

Basta cliccare sulla scheda VOTI per visualizzare tutte le vostre valutazioni.

| Generale Post      | File Blocco appunti della cl | Attività Voti Riunione | ي <sup>ع</sup> ز |  |  |
|--------------------|------------------------------|------------------------|------------------|--|--|
| NP Pinguino, Nano  |                              |                        |                  |  |  |
| Data di scadenza 🔺 | Attività 🔻                   | Stato                  | Punti            |  |  |
| 27 apr             | La Chiesa oggi               |                        | /10              |  |  |
| leri               | Gabbianella                  | Visualizzati           | Nessun punteggio |  |  |
| leri               | Espressioni senza parentesi  | Visualizzati           | Nessun punteggio |  |  |
| leri               | Esercitazione avverbi        | Visualizzati           | Nessun punteggio |  |  |
| 20 apr             | Avverbi-2                    | Visualizzati           | Nessun punteggio |  |  |
|                    |                              |                        |                  |  |  |